| Step #   | Test Step                                                 | Expected Response                                  | Actual Response | P/F |
|----------|-----------------------------------------------------------|----------------------------------------------------|-----------------|-----|
| Verify D | atabase Construct Files                                   |                                                    |                 |     |
| 1.1      | eWIC System Functionality                                 |                                                    |                 | P/F |
| 1.1.1    | eWIC Log In and Profile Maintenance                       | Ability to Search, Available<br>Actions and Export |                 |     |
| 1.1.2    | Client Accounts including but not limited to<br>PIN locks | Ability to Search, Available<br>Actions and Export |                 |     |
| 1.1.3    | Users and Roles                                           | Ability to Search, Available<br>Actions and Export |                 |     |
| 1.1.4    | Products                                                  | Ability to Search, Available<br>Actions and Export |                 |     |
| 1.1.5    | Categories                                                | Ability to Search, Available<br>Actions and Export |                 |     |
| 1.1.6    | Subcategories                                             | Ability to Search, Available<br>Actions and Export |                 |     |
| 1.1.7    | Units of Measure                                          | Ability to Search, Available<br>Actions and Export |                 |     |
| 1.1.8    | Vendors                                                   | Ability to Search, Available<br>Actions and Export |                 |     |
| 1.1.9    | Transactions                                              | Ability to Search, Available<br>Actions and Export |                 |     |
| 1.1.10   | Review of Transaction Types and Action<br>Codes           | Ability to Search, Available<br>Actions and Export |                 |     |
| 1.1.11   | Reconciliation                                            | Ability to Search, Available<br>Actions and Export |                 |     |
| 1.1.12   | Daily Drawdown                                            | Ability to Search, Available<br>Actions and Export |                 |     |
| 1.1.13   | Gateway History                                           | Ability to Search, Available<br>Actions and Export |                 |     |

| Step #   | Test Step                                                         | Expected Response                                  | Actual Response | P/F |
|----------|-------------------------------------------------------------------|----------------------------------------------------|-----------------|-----|
|          | Decoursest                                                        | Ability to Convol Available                        |                 |     |
| 1.1.14   | Recoupment                                                        | Actions and Export                                 |                 |     |
| 1.1.15   | Unmatched Auto-Recon                                              | Ability to Search, Available<br>Actions and Export |                 |     |
| 1.1.16   | Unreconciled Auto-Recon                                           | Ability to Search, Available<br>Actions and Export |                 |     |
| 1.1.17   | Case Month Billing                                                | Ability to Search, Available<br>Actions and Export |                 |     |
| 1.1.18   | Transaction Messages                                              | Ability to Search, Available<br>Actions and Export |                 |     |
| Test Poi | nt of Sale Device Transactions                                    |                                                    |                 |     |
| 1.2      | Balance Inquiry - Swipe                                           |                                                    |                 |     |
| 1.2.1    | Swipe EBT card on POS supplied by Offeror.                        | POS request PIN.                                   |                 |     |
| 1.2.2    | Retrieve a balance inquiry.                                       | POS prints balance inquiry.                        |                 |     |
| 1.2.3    | Balance inquiry matches Issuance in Offeror's<br>Web Portal       | Amounts match.                                     |                 |     |
| 1.3      | Balance Inquiry- Manual                                           |                                                    |                 |     |
| 1.3.1    | Manually enter EBT card number on test POS<br>Supplied by Offeror | POS accepts manual card entry<br>and requests PIN. |                 |     |
| 1.3.2    | Retrieve a balance inquiry.                                       | POS prints balance inquiry.                        |                 |     |
| 1.3.3    | Balance inquiry matches Issuance in Offeror's<br>Web Portal       | Amounts match.                                     |                 |     |
| 1.4      | Purchase Benefits/Manual Void - WIC<br>Items                      |                                                    |                 | P/F |

| Step # | Test Step                                                          | Expected Response                                                             | Actual Response | P/F |
|--------|--------------------------------------------------------------------|-------------------------------------------------------------------------------|-----------------|-----|
| 1.4.1  | Swipe EBT card on POS supplied by Offeror.                         | POS request PIN.                                                              |                 |     |
| 1.4.2  | Retrieve a balance inquiry.                                        | POS prints balance inquiry.                                                   |                 |     |
| 1.4.3  | Balance inquiry matches Issuance in Offeror's<br>Web Portal        | Amounts match.                                                                |                 |     |
| 1.4.4  | Scan 5 WIC approved food items. Enter quantity and price in POS.   | POS accepts entry.                                                            |                 |     |
| 1.4.5  | Total transaction.                                                 | Transaction accurately totals quantities and prices entered.                  |                 |     |
| 1.4.6  | Swipe EBT card, enter PIN and approve transaction.                 | POS produces a receipt.                                                       |                 |     |
| 1.4.7  | Receipt has beginning balance.                                     | Matches amounts from step<br>1.4.2                                            |                 |     |
| 1.4.8  | Receipt has items that were deducted.                              | Matches amounts entered in step 1.4.4                                         |                 |     |
| 1.4.9  | Receipt has summary of benefits that are left after transaction.   | Amounts in transaction<br>deducted from total benefits.                       |                 |     |
| 1.4.10 | Log into Offeror's Web Portal.                                     | Web page displays and accepts credentials.                                    |                 |     |
| 1.4.11 | Search family transaction.                                         | Page displays transaction<br>details.                                         |                 |     |
| 1.4.12 | Purchase is identified by a Transaction ID.                        | <i>Offeror portal provides unique transaction ID.</i>                         |                 |     |
| 1.4.13 | All items scanned are shown in name and quantity for the purchase. | Offeror portal displays<br>transaction item name and<br>quantity.             |                 |     |
| 1.4.14 | Time and date of transaction is provided.                          | Offeror portal displays time<br>stamp for transaction.                        |                 |     |
| 1.4.15 | Vendor where transaction processed is provided.                    | Offeror portal displays vendor<br>information where transaction<br>processed. |                 |     |

| Step # | Test Step                                                            | Expected Response                                             | Actual Response | P/F |
|--------|----------------------------------------------------------------------|---------------------------------------------------------------|-----------------|-----|
| 1.4.16 | Price of individual product is provided.                             | Offeror portal displays price<br>charged for each item.       |                 |     |
| 1.4.17 | Manually Void the entire transaction using the Offeror's Web Portal. | Transaction reversed.                                         |                 |     |
| 1.5    | Purchase with Coupons -WIC Items                                     |                                                               |                 | P/F |
| 1.5.1  | Scan 5 WIC approved food items. Enter quantity and price in POS.     | POS accepts entry.                                            |                 |     |
| 1.5.2  | Deduct coupon amount of \$1 from item one.                           | Total price of item drops \$1.                                |                 |     |
| 1.5.3  | Total transaction.                                                   | Total should be \$1 less than<br>total of items in test 1.13. |                 |     |
| 1.5.4  | Swipe EBT Card, enter New Pin and approve transaction.               | POS produces a receipt.                                       |                 |     |
| 1.5.5  | Transaction Amount in Offerors Web Portal match receipt.             | Amounts match.                                                |                 |     |
| 1.6    | Purchase Void - WIC Items                                            |                                                               |                 | P/F |
| 1.6.1  | Swipe EBT card on POS supplied by Offeror.                           | POS request PIN.                                              |                 |     |
| 1.6.2  | Retrieve a balance inquiry.                                          | POS prints balance inquiry.                                   |                 |     |
| 1.6.3  | Scan 5 WIC approved food items. Enter quantity and price in POS.     | POS accepts entry.                                            |                 |     |
| 1.6.4  | Total transaction.                                                   | Transaction accurately totals quantities and prices entered.  |                 |     |
| 1.6.5  | Swipe EBT card but do not enter PIN                                  | POS prompts for PIN.                                          |                 |     |
| 1.6.6  | Void Transaction.                                                    | Transaction cleared.                                          |                 |     |

| Step # | Test Step                                                                                | Expected Response                                            | Actual Response | P/F |
|--------|------------------------------------------------------------------------------------------|--------------------------------------------------------------|-----------------|-----|
| 1.6.7  | Swipe EBT card again and request Balance inquiry.                                        | POS prints balance inquiry.                                  |                 |     |
| 1.6.8  | No items were deducted.                                                                  | Items remain on family account.                              |                 |     |
| 1.6.9  | Review Transaction in Offeror's Web Portal.                                              | Amounts match.                                               |                 |     |
| 1.7    | Purchase Benefits/Purchase Void -<br>Mixed Basket                                        |                                                              |                 | P/F |
| 1.7.1  | Swipe EBT card on POS supplied by Offeror.                                               | POS request PIN.                                             |                 |     |
| 1.7.2  | Retrieve a balance inquiry.                                                              | POS prints balance inquiry.                                  |                 |     |
| 1.7.3  | Scan 5 WIC approved food items and 2 non-<br>WIC items. Enter quantity and price in POS. | POS accepts entry on WIC approved items only.                |                 |     |
| 1.7.4  | Total transaction.                                                                       | Transaction accurately totals quantities and prices entered. |                 |     |
| 1.7.5  | Swipe EBT card, enter PIN and approve transaction.                                       | POS produces a receipt.                                      |                 |     |
| 1.7.6  | Review deducted items and balance summary on receipt.                                    | Quantities match Offeror Web<br>Portal                       |                 |     |
| 1.7.7  | Void Transaction.                                                                        | Transaction reversed.                                        |                 |     |
| 1.7.8  | Swipe EBT card again and request Balance inquiry.                                        | POS prints balance inquiry.                                  |                 |     |
| 1.7.9  | Items deducted are back on EBT account.                                                  | Items returned to Family account.                            |                 |     |
| 1.7.10 | Transaction Void Amount in Offerors Web<br>Portal match receipt.                         | Amounts match.                                               |                 |     |
| 1.8    | Purchase - CVB Items only                                                                |                                                              |                 | P/F |

| Step # | Test Step                                                                                                    | Expected Response                                            | Actual Response | P/F |
|--------|----------------------------------------------------------------------------------------------------|--------------------------------------------------------------|-----------------|-----|
| 1.8.1  | Swipe EBT card on POS supplied by Offeror.                                                                               | POS request PIN.                                             |                 |     |
| 1.8.2  | Retrieve a balance inquiry.                                                                                              | POS prints balance inquiry.                                  |                 |     |
| 1.8.3  | Scan 2 WIC approved CVB food items. Enter<br>quantity and price in POS where price is<br>greater than available balance. | POS accepts entry up to<br>available benefit balance.        |                 |     |
| 1.8.4  | Total transaction.                                                                                                    | Transaction accurately totals quantities and prices entered. |                 |     |
| 1.8.5  | Swipe EBT card, enter PIN and approve transaction.                                                                       | POS produces a receipt.                                      |                 |     |
| 1.8.6  | Review deducted dollar amount and balance summary on receipt.                                                            | Quantities match Offeror Web<br>Portal                       |                 |     |
| 1.9    | Purchase - CVB and Regular WIC<br>Items                                                                                  |                                                              |                 | P/F |
| 1.9.1  | Swipe EBT card on POS supplied by Offeror.                                                                               | POS request PIN.                                             |                 |     |
| 1.9.2  | Retrieve a balance inquiry.                                                                                              | POS prints balance inquiry.                                  |                 |     |
| 1.9.3  | Scan 1 WIC approved CVB food item and 3<br>Regular WIC items. Enter quantity and price<br>in POS.                        | POS accepts entry.                                           |                 |     |
| 1.9.4  | Total transaction.                                                                                                    | Transaction accurately totals quantities and prices entered. |                 |     |
| 1.9.5  | Swipe EBT card, enter PIN and approve transaction.                                                                       | POS produces a receipt.                                      |                 |     |
| 1.9.6  | Review deducted dollar/benefit amount and balance summary on receipt.                                                    | Quantities match Offeror Web<br>Portal                       |                 |     |
| 1.10   | Purchase - CVB and non-WIC Items                                                                                         |                                                              |                 | P/F |
| 1.10.1 | Swipe EBT card on POS supplied by Offeror.                                                                               | POS request PIN.                                             |                 |     |

| Step # | Test Step                                                                                                    | Expected Response                                            | Actual Response | P/F |
|--------|----------------------------------------------------------------------------------------------------|--------------------------------------------------------------|-----------------|-----|
| 1.10.2 | Retrieve a balance inquiry.                                                                                        | POS prints balance inquiry.                                  |                 |     |
| 1.10.3 | Scan 1 WIC approved CVB food item and 2<br>non-WIC items. Enter quantity and price on<br>POS.                      | POS accepts entry on WIC approved foods only.                |                 |     |
| 1.10.4 | Total transaction.                                                                                                 | Transaction accurately totals quantities and prices entered. |                 |     |
| 1.10.5 | Swipe EBT card, enter PIN and approve transaction.                                                                 | POS produces a receipt.                                      |                 |     |
| 1.10.6 | Review deducted dollar amount and balance summary on receipt.                                                      | Quantities match Offeror Web<br>Portal                       |                 |     |
| 1.11   | Purchase - CVB/Regular WIC<br>Items/non-WIC Items - Void                                                           |                                                              |                 | P/F |
| 1.11.1 | Swipe EBT card on POS supplied by Offeror.                                                                         | POS request PIN.                                             |                 |     |
| 1.11.2 | Retrieve a balance inquiry.                                                                                        | POS prints balance inquiry.                                  |                 |     |
| 1.11.3 | Scan 1 WIC approved CVB food item, 3<br>regular WIC items and 2 non-WIC items.<br>Enter quantity and price on POS. | POS accepts entry on WIC approved foods only.                |                 |     |
| 1.11.4 | Total transaction.                                                                                                 | Transaction accurately totals quantities and prices entered. |                 |     |
| 1.11.5 | Swipe EBT card, enter PIN and approve transaction.                                                                 | POS produces a receipt.                                      |                 |     |
| 1.11.6 | Review deducted dollar amount and balance summary on receipt.                                                      | Quantities match Offeror Web<br>Portal                       |                 |     |
| 1.11.7 | Void Transaction.                                                                                                  | Transaction cleared.                                         |                 |     |
| 1.11.8 | Swipe EBT card again and request Balance inquiry.                                                                  | POS prints balance inquiry.                                  |                 |     |
| 1.11.9 | Items deducted are back on EBT account.                                                                            | Items returned to Family<br>account.                         |                 |     |

| Step #  | Test Step                                                                                             | Expected Response                                            | Actual Response | P/F |
|---------|----------------------------------------------------------------------------------------------------|--------------------------------------------------------------|-----------------|-----|
|         |                                                                                                    |                                                              |                 |     |
| 1.11.10 | Review Void Transaction in Offeror's Web<br>Portal.                                                   | Amounts match void receipt.                                  |                 |     |
| 1.12    | Purchase - CVB/Regular WIC Items -<br>Void                                                            |                                                              |                 | P/F |
| 1.12.1  | Swipe EBT card on POS supplied by Offeror.                                                            | POS request PIN.                                             |                 |     |
| 1.12.2  | Retrieve a balance inquiry.                                                                           | POS prints balance inquiry.                                  |                 |     |
| 1.12.3  | Scan 1 WIC approved CVB food item and 3<br>regular WIC items. Enter quantity and price<br>in POS.     | POS accepts entry.                                           |                 |     |
| 1.12.4  | Total transaction.                                                                                    | Transaction accurately totals quantities and prices entered. |                 |     |
| 1.12.5  | Swipe EBT card but do not enter PIN.                                                                  | POS request PIN.                                             |                 |     |
| 1.12.6  | Void Transaction.                                                                                     | Transaction cleared.                                         |                 |     |
| 1.12.7  | Swipe EBT card again and request Balance inquiry.                                                     | POS prints balance inquiry.                                  |                 |     |
| 1.12.8  | No items were deducted.                                                                               | Items remain on family account.                              |                 |     |
| 1.12.9  | Review in Offeror's Web Portal.                                                                       | Amounts match receipt.                                       |                 |     |
| NTE Tra | insactions                                                                                            |                                                              |                 |     |
| 1.13    | Purchase Benefits - NTE                                                                               |                                                              |                 | P/F |
| 1.13.1  | Review WIC products and NTE prices for transaction in next step.                                      | Products display NTE amounts<br>for each peer group.         |                 |     |
| 1.13.2  | Swipe EBT card and enter PIN. Scan 5 WIC items priced above the NTE. Enter quantity and price in POS. | POS accepts entry.                                           |                 |     |

| Step # | Test Step                                                                                             | Expected Response                                                                               | Actual Response | P/F |
|--------|----------------------------------------------------------------------------------------------------|-------------------------------------------------------------------------------------------------|-----------------|-----|
| 1.13.3 | Total transaction.                                                                                    | Transaction accurately totals quantities and prices entered.                                    |                 |     |
| 1.13.4 | Complete transaction.                                                                                 | POS produces a receipt.                                                                         |                 |     |
| 1.13.5 | Price charged on the receipt is NTE for vendor's peer group                                           | POS does not charge the<br>requested amount. POS charges<br>the NTE amount for that<br>product. |                 |     |
| 1.13.6 | Review WIC products and NTE prices in Offeror's web portal.                                           | Confirm NTE prices for product<br>for vendor's peer group.                                      |                 |     |
| 1.13.7 | Review Transaction in Offeror's web portal and receipt.                                               | Amounts match.                                                                                  |                 |     |
| 1.13.8 | Transaction Amount in Offerors Web Portal match receipt.                                              | Amounts match.                                                                                  |                 |     |
| 1.14   | Purchase Benefits - NTE<br>Another vendor in a different peer<br>group should be used for this test.  |                                                                                                 |                 | P/F |
| 1.14.1 | Review WIC products and NTE prices for transaction in next step.                                      | Products display NTE amounts<br>for each peer group.                                            |                 |     |
| 1.14.2 | Swipe EBT card and enter PIN. Scan 5 WIC items priced above the NTE. Enter quantity and price in POS. | POS accepts entry.                                                                              |                 |     |
| 1.14.3 | Total transaction.                                                                                    | Transaction accurately totals quantities and prices entered.                                    |                 |     |
| 1.14.4 | Complete transaction.                                                                                 | POS produces a receipt.                                                                         |                 |     |
| 1.14.5 | Price charged on the receipt is NTE for vendor's peer group                                           | POS does not charge the<br>requested amount. POS charges<br>the NTE amount for that<br>product. |                 |     |
| 1.14.6 | Review WIC products and NTE prices in Offeror's web portal.                                           | Confirm NTE prices for product for vendor's peer group.                                         |                 |     |
| 1.14.7 | Review Transaction in Offeror's web portal and receipt.                                               | Amounts match.                                                                                  |                 |     |

| Step # | Test Step                                                                                                    | Expected Response                                                                               | Actual Response | P/F |
|--------|----------------------------------------------------------------------------------------------------|-------------------------------------------------------------------------------------------------|-----------------|-----|
| 1.14.8 | Transaction Amount in Offerors Web Portal match receipt.                                                                  | Amounts match.                                                                                  |                 |     |
| 1.15   | NTE - Void Mixed basket                                                                                                   |                                                                                                 |                 | P/F |
| 1.15.1 | Review WIC products and NTE prices for transaction in next step.                                                          | Products display NTE amounts<br>for each peer group.                                            |                 |     |
| 1.15.2 | Swipe EBT card and enter PIN. Scan 5 WIC items priced above the NTE and 2 non-WIC items. Enter quantity and price in POS. | POS accepts entry for WIC approved foods only.                                                  |                 |     |
| 1.15.3 | Total transaction.                                                                                                    | Transaction accurately totals quantities and prices entered.                                    |                 |     |
| 1.15.4 | Complete transaction.                                                                                                    | POS produces a receipt.                                                                         |                 |     |
| 1.15.5 | Price charged on the receipt is NTE.                                                                                      | POS does not charge the<br>requested amount. POS charges<br>the NTE amount for that<br>product. |                 |     |
| 1.15.5 | Void Transaction for requested amount.                                                                                    | Transaction reversed.                                                                           |                 |     |
| 1.16   | Manual Void of a NTE Transaction                                                                                          |                                                                                                 |                 | P/F |
| 1.16.1 | Log in to Offeror Web Portal                                                                                              | Web page displays and accepts credentials.                                                      |                 |     |
| 1.16.2 | Find previously completed transaction that had a NTE deduction and perform Manual Void.                                   | Transaction reversed.                                                                           |                 |     |
| 1.16.3 | Amount Voided matches NTE charged.                                                                                        | Amounts match.                                                                                  |                 |     |
| 1.16.4 | Review Transaction in Offeror's Web Portal.                                                                               | Amounts match.                                                                                  |                 |     |
| 1.17   | Settlement Processing                                                                                                    |                                                                                                 |                 | P/F |

| Step # | Test Step                                                                                                    | Expected Response | Actual Response | P/F |
|--------|----------------------------------------------------------------------------------------------------|-------------------|-----------------|-----|
| 1.17.1 | Demonstrate how Daily EBT Transactions<br>report is created that will support the daily<br>settlement invoice.         |                   |                 |     |
| 1.18   | Recoupment Processing                                                                                                  |                   |                 | P/F |
| 1.18.1 | Demonstrate or present Recoupment<br>processing and on-line representation of<br>recoupment during the processing day. |                   |                 |     |